## TIPS TO HELP YOUR ENROLLMENT GO FASTER AND EASIER.

**1**. On the <u>Online Registration Form</u>, when you reach the SELECT CLASSES portion of the online registration form, click on it.

You will then see a Search icon (magnifying glass) on the top Left of the screen. Click on it. You will see a list of search options. You should search by SESSION, choose the session <u>DANCE</u> <u>CLASSES 2022-2023</u>. Using the Session search option will allow you to see only the Dance Classes offered.

**<u>2. If you are Logging In to an existing account</u> you will click the <u>Add a Filter</u> tab. Choose to search by SESSION and choose session DANCE CLASSES 2022-2023. That search will allow you to see only the Dance Classes offered.**